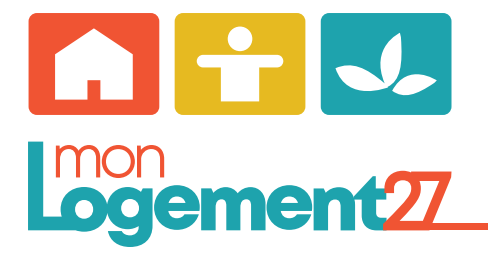

## Depuis l'application mobile «MonLogement27»

1/ Je télécharge l'application mobile «MonLogement27»

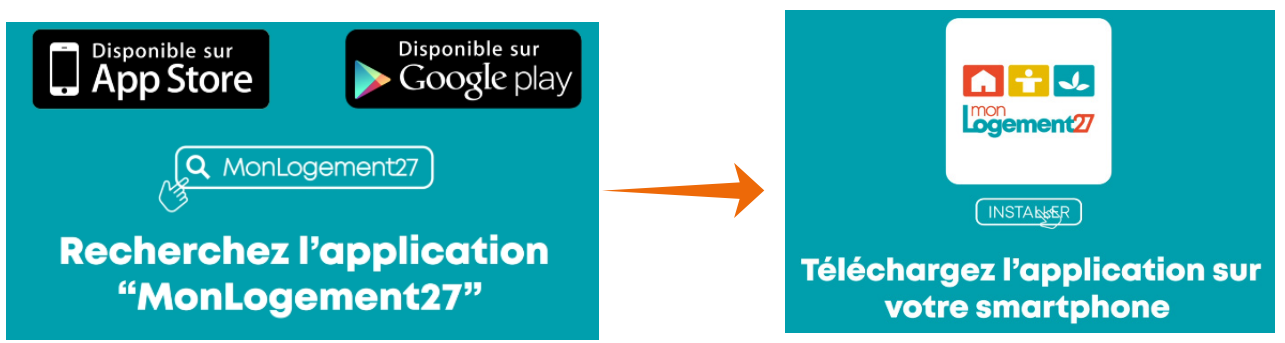

2/ Je crée mon compte locataire (si c'est déjà fait, je passe à l'étape 6 pour me connecter) Pour cela, je complète mon n° de client (référence à rappeler indiquée en haut à gauche de mon avis d'échéance), je complète mes nom, prénom et date de naissance, puis je valide «suivant»

| Lors de votre première<br>connexion, utilisez votre<br>numéro de compte client<br>(celui-ci figurant sur chaque quittance<br>en haut à gauche, dans la rubrique<br>"référence à rappeler"<br>sons réciser les 0 en début de numéro ) | IZ3486<br>NOM<br>DUPOND<br>PRÉNOM<br>Jean<br>DATE DE NAISSANCE<br>10/09/1975 | client se trouve en haut à gauche<br>de mon avis d'échéance<br>(référence à rappeler)<br>REFERENCE A RAPPELER : 00012345 |
|----------------------------------------------------------------------------------------------------|------------------------------------------------------------------------------|----------------------------------------------------------------------------------------------------|
|                                                                                                    | SUIVANT                                                                      | Ne pas indiquer<br>les «0» devant                                                                                        |

3/ Je saisis mes informations personnelles et je clique sur «suivant»

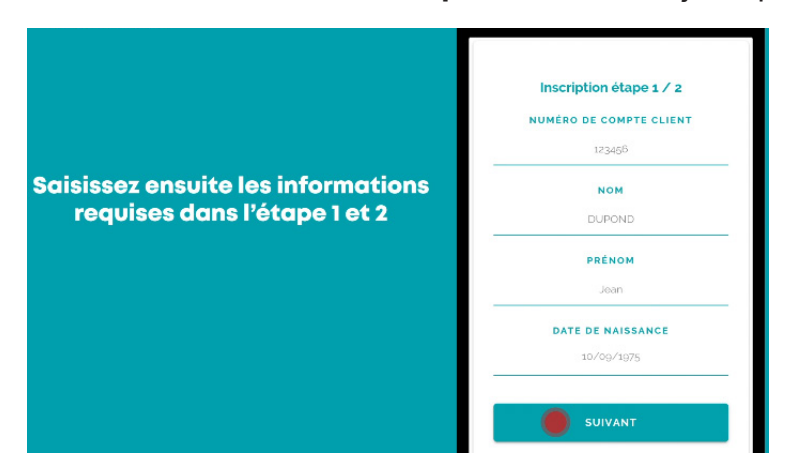

4/ Je complète mon adresse mail et je crée le mot de passe de mon choix.
Je coche la case «J'accepte les conditions générales» et je valide «terminer».

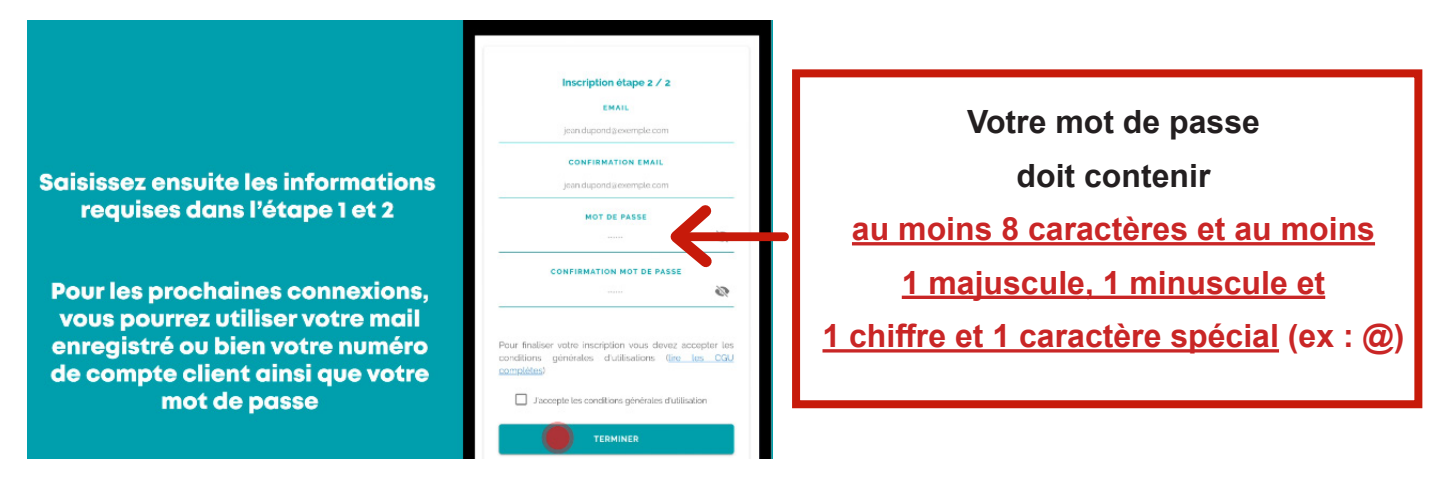

5/ Je reçois un mail de confirmation. Je clique sur l'un des 2 choix pour activer mon compte.

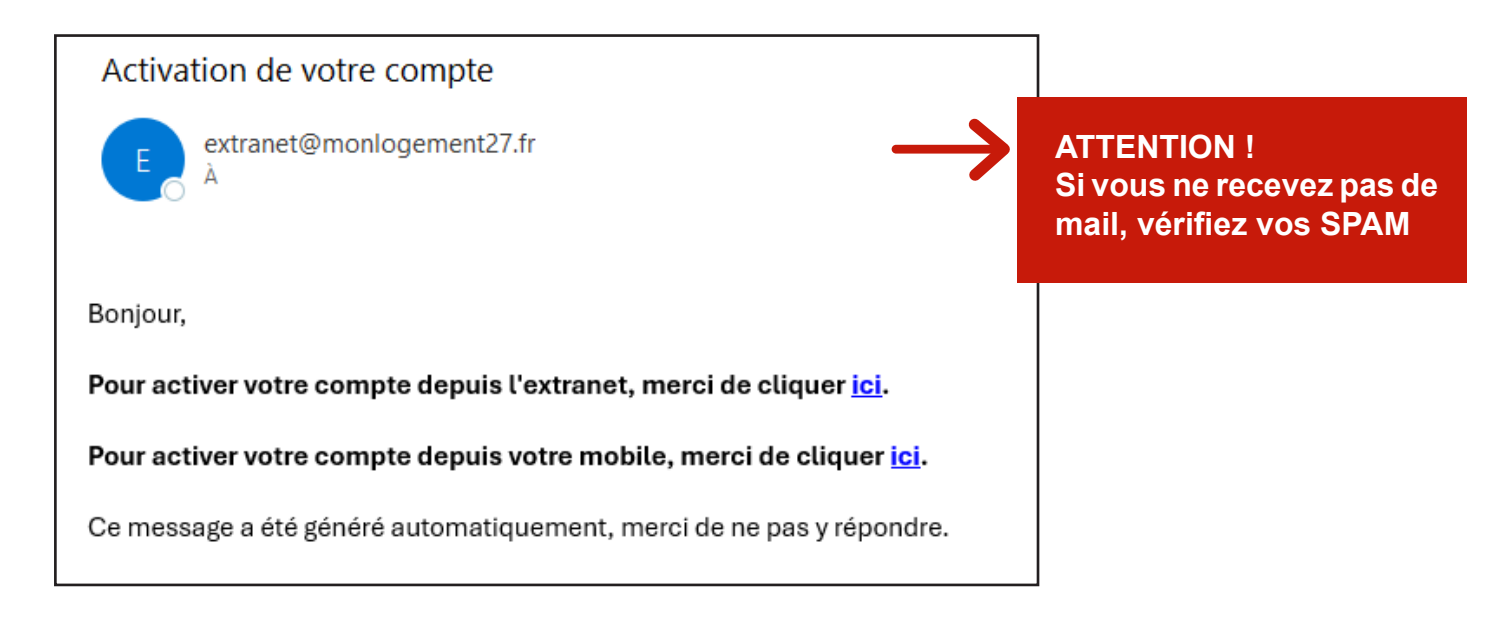

6/ Je me connecte à mon espace locataire avec le mot de passe que je viens de créer.

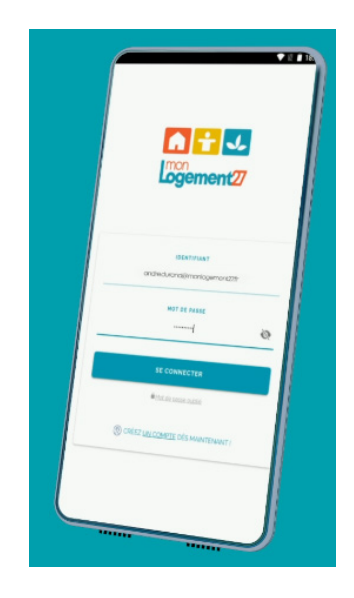

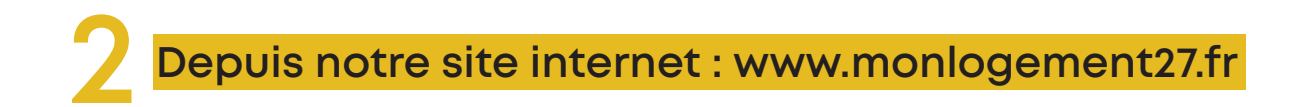

- 1/ Je me connecte sur le site internet www.monlogement27.fr
- 2/ Je clique sur le bouton «espace locataire» (situé à droite de mon écran)

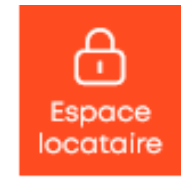

- 3/ Si je suis déjà inscrit, je me connecte en cliquant sur
- 4/ Si je ne suis pas encore inscrit, je clique sur «inscription locataire»

| MonLogement27 & Moi |                              |                       |                       |
|---------------------|------------------------------|-----------------------|-----------------------|
| Inscription         | Inscription suite à courrier | Inscription locataire | Perte du mot de passe |
|                     |                              |                       | •                     |

Connexion

## 5/ Je complète mes informations personnelles et je valide

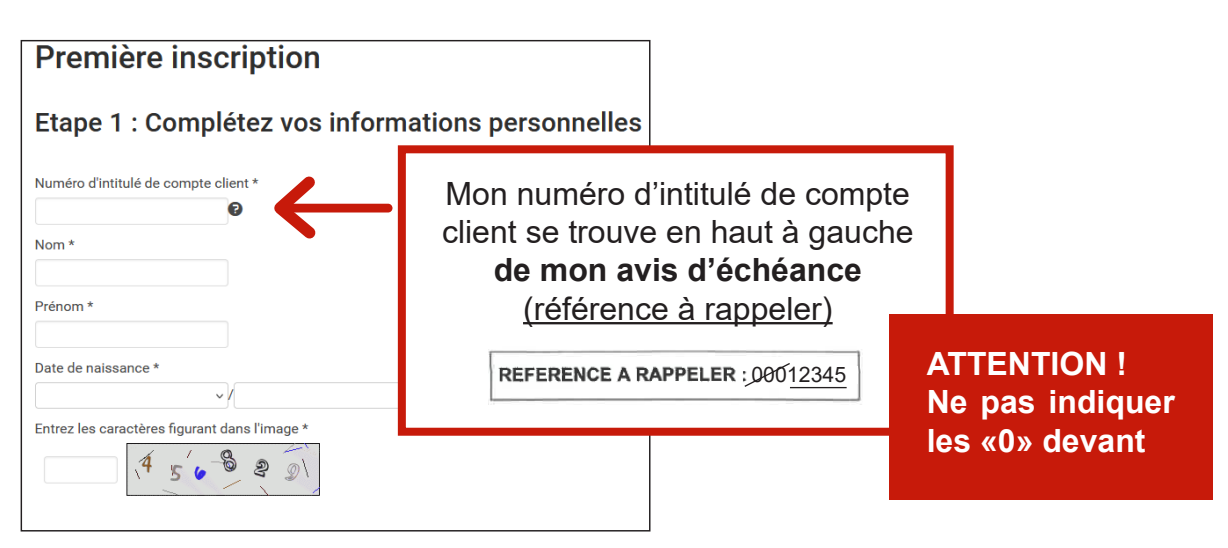

5/ Je complète mon adresse mail et je crée le mot de passe de mon choix Je coche la case «J'accepte les conditions générales» et je valide

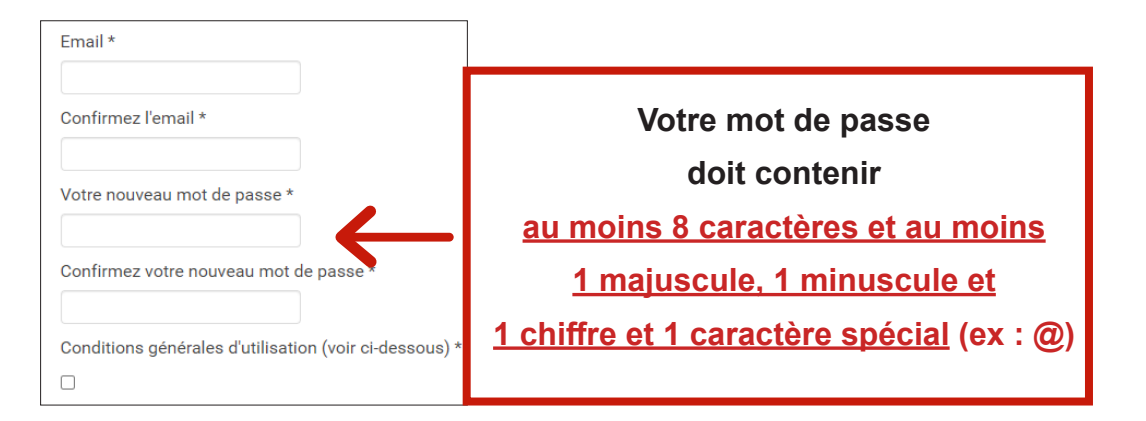

6/ Je reçois un mail de confirmation. Je clique sur l'un des 2 choix pour activer mon compte.

| Activation de votre compte                                                   |            |                                                                     |
|------------------------------------------------------------------------------|------------|---------------------------------------------------------------------|
| E extranet@monlogement27.fr                                                  | )<br>(<br> | ATTENTION !<br>Si vous ne recevez pas de<br>nail, vérifiez vos SPAM |
| Bonjour,                                                                     |            |                                                                     |
| Pour activer votre compte depuis l'extranet, merci de cliquer <u>ici</u> .   |            |                                                                     |
| Pour activer votre compte depuis votre mobile, merci de cliquer <u>ici</u> . |            |                                                                     |
| Ce message a été généré automatiquement, merci de ne pas y répondre.         |            |                                                                     |

7/ Je me connecte à mon espace locataire avec le mot de passe que je viens de créer en me rendant sur la page d'accueil.

| MonLoge     | ment27 & Moi           |                           |                                                                                 |                   |                       |
|-------------|------------------------|---------------------------|---------------------------------------------------------------------------------|-------------------|-----------------------|
| Inscription | Inscription suite à co | urrier                    | Inscription locataire                                                           | •                 | Perte du mot de passe |
| Connexion   |                        | Con<br>Veuille<br>Votre r | r <b>nexion à l'ex</b><br>z saisir votre mail de ce<br>mail :<br>mot de passe : | xtran<br>onnexion | et votre mot de passe |